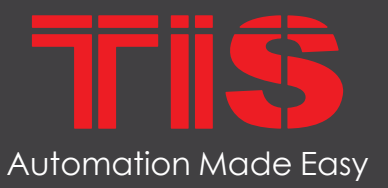

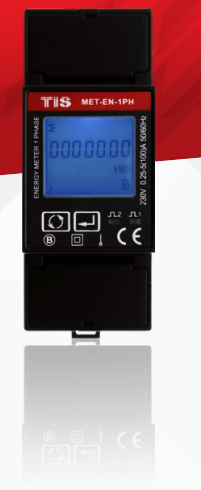

### **PRODUCT INFORMATION**

This module is a single-phase power meter that calculates how much KW/H is consumed in your location. Other electricity parameters, such as current amps, voltage, and active power, are also measured. It also shows electricity expenses based on this data.

|   |                | PRODUCT SPECIFIC                                                                                                    | ATIONS                                                                               |
|---|----------------|----------------------------------------------------------------------------------------------------|--------------------------------------------------------------------------------------|
| ₿ | Specifications | Voltage AC (Un)<br>Base Current (Ib)<br>Max. Current (Imax)<br>Mini Current (Imin)<br>Power consumption<br>Frequency | 176-276V / 80-140V (optional)<br>10 A<br>100 A<br>0.5 A<br><2W/10VA<br>50/60Hz(±10%) |
| ۲ | Protection     | Short Output Protection                                                                                              | Output will turn off in case of short connection                                     |
|   | Display        | LCD<br>Max. Reading                                                                                                  | LCD with blue backlit<br>99999.99kWh                                                 |
| Ŧ | Dimensions     | Length $\times$ Width $\times$ Height                                                                                | 46mm × 62mm × 90mm                                                                   |
|   | Housing        | Materials<br>Casing color<br>IP rating                                                                               | Self-extinguishing UL94V-0<br>Black<br>IP 51 indoor                                  |

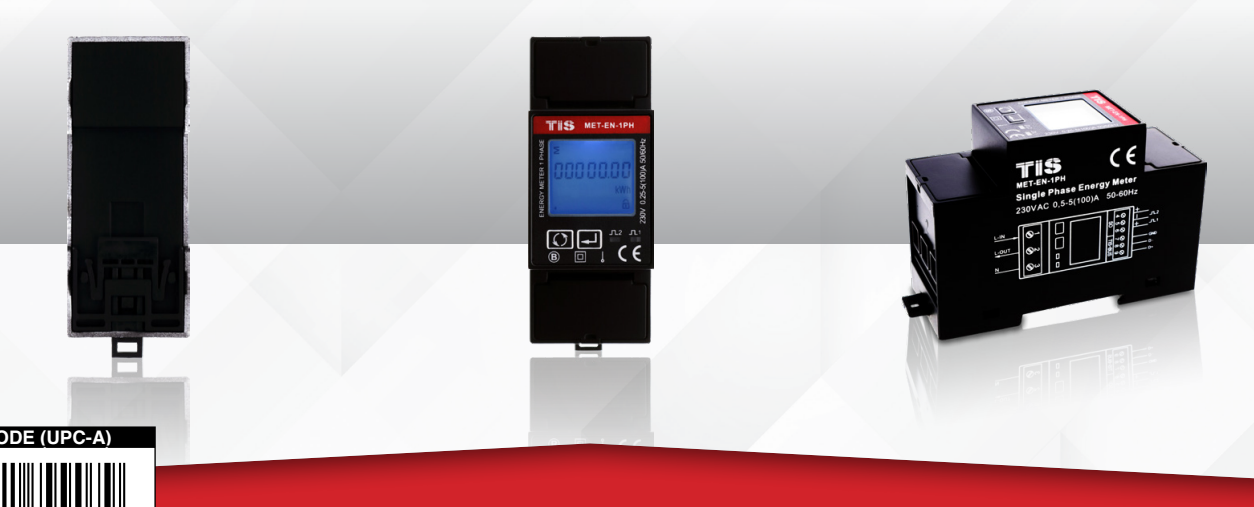

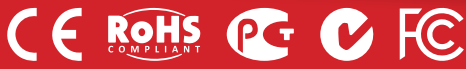

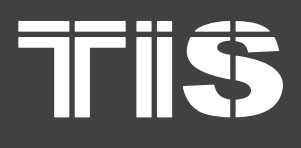

### INSTALLATION MANUAL TIS ENERGY METER 1 PHASE

#### MODEL: MET-EN-1PH

## F

#### **Read Instructions**

We recommend that you read this Instruction Manual before installation.

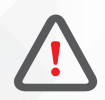

### Safety instructions

Programming

**Simple Installation** 

mounting location.

points to install this module.

**Mounting Location** 

Install in a dry, well-ventilated location. Controllers may emit some mechanical noises. Consider this when deciding on a

Search

Advanced

courses.

Device

Electrical equipment should only be installed and fitted by electrically skilled persons.

Failure to observe the instructions may cause damage to the device and other hazards.

These instructions are an integral part of the product and must remain with the end customer.

programming requires

software.

software programming knowledge should be obtained in the advanced training

You can use either the DIN rail or fixing

TIS

Advanced

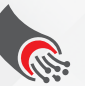

#### **Data Cable**

Use screened stranded RS485 data cable with four twisted pairs. Configure devices in a "Daisy Chain."

Do not cut or terminate live data cables.

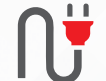

#### **Electrical Wires**

The recommended wire size is 4...6mm2 for the Line, Neutral, and Output wires. The installer should consider the total current consumption when selecting the wires.

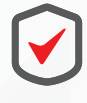

#### Warranty

There is a two-years warranty provided by law. The hologram warranty seal and product serial number are available on each device.

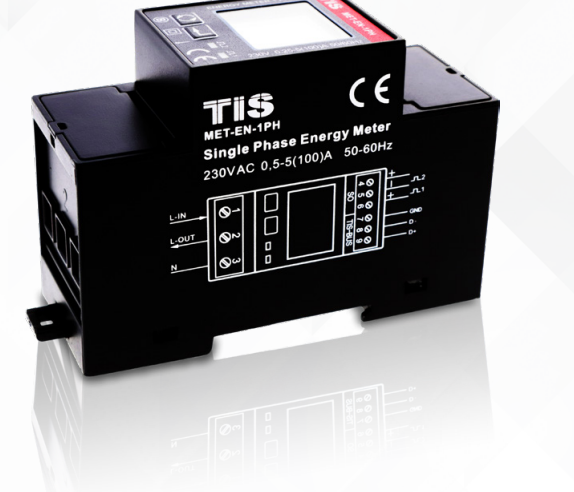

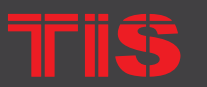

Copyright © 2020 TIS, All Rights Reserved TIS Logo is a Registered Trademark of Texas Intelligent System LLC in the United States of America. This company takes TIS Control Ltd. in other countries. All of the Specifications are subject to change without notice.

TEXAS INTELLIGENT SYSTEM LLC SUIT# 610. 860 NORTH DOROTHY DR RICHARDSON TX 75081.USA TIS CONTROL LIMITED RM 1502-p9 Easey CommBldg 253-261 Hennessy Rd Wanchai Hong Kong

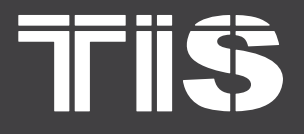

### INSTALLATION MANUAL TIS ENERGY METER 1 PHASE

### MODEL: MET-EN-1PH

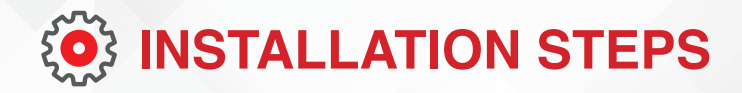

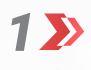

Turn off the main electrical source before installation.

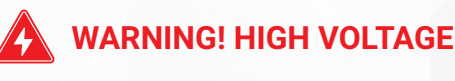

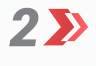

Mount the device on DIN rails inside an approved enclosure.

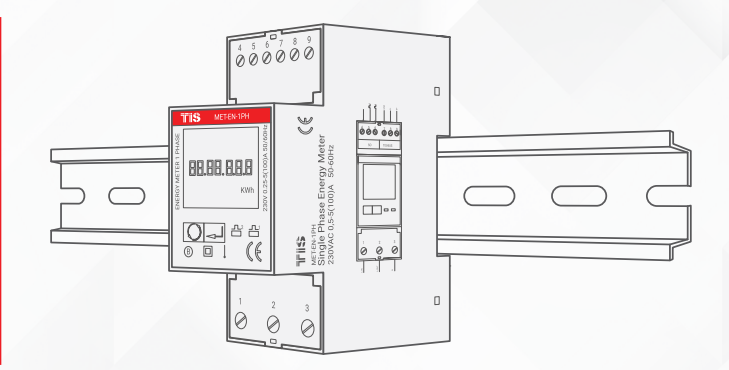

**3** Connect the RS485 data cable to the TIS-BUS port following the product connection diagrams.

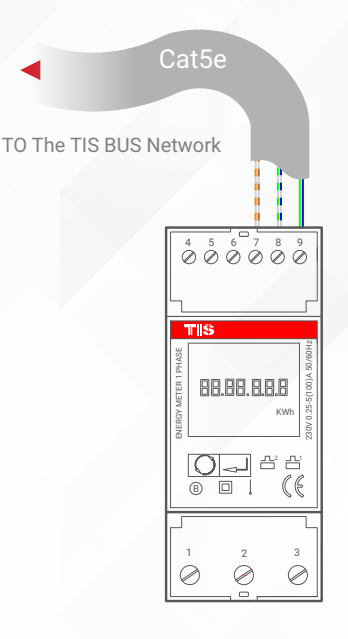

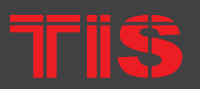

Copyright © 2020 TIS, All Rights Reserved

TIS Logo is a Registered Trademark of Texas Intelligent System LLC in the United States of America. This company takes TIS Control Ltd. in other countries. All of the Specifications are subject to change without notice. TEXAS INTELLIGENT SYSTEM LLC SUITE# 610. 860 NORTH DOROTHY DR RICHARDSON TX 75081.USA

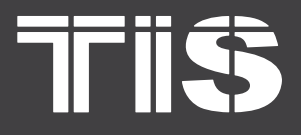

## **(O)** INSTALLATION STEPS

 Connect the Lin, N, and Lout to Live, Neutral, and load cables, respectively. The device input must have an appropriate MCB to protect the module.

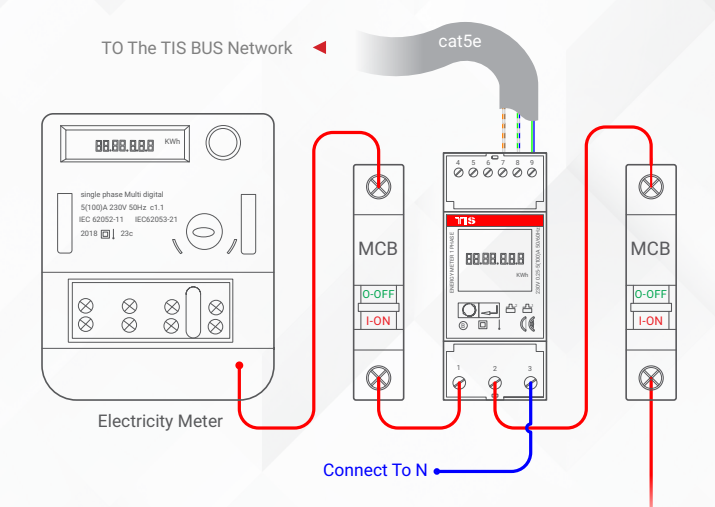

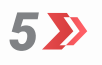

Turn on the power source. The module's LCD should turn on.

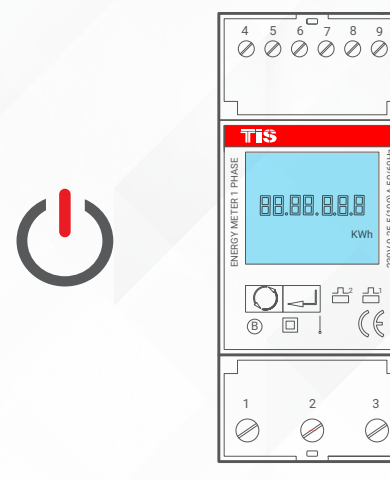

TIS

Copyright © 2020 TIS. All Rights Reserved TIS Logo is a Registered Trademark of Texas Intelligent System LLC in the United States of America. This company takes TIS Control Ltd. in other countries. All of the Specifications are subject to change without notice. TEXAS INTELLIGENT SYSTEM LLC SUITE# 610. 860 NORTH DOROTHY DR RICHARDSON TX 75081.USA TIS CONTROL LIMITED RM 1502-p9 Easey CommBldg 253-261 Hennessy Rd Wanchai Hong Kong

# 7115

### INSTALLATION MANUAL TIS ENERGY METER 1 PHASE MODEL: MET-EN-1PH

## LCD DISPLAY

The information shown in the module's display are described in the table below:

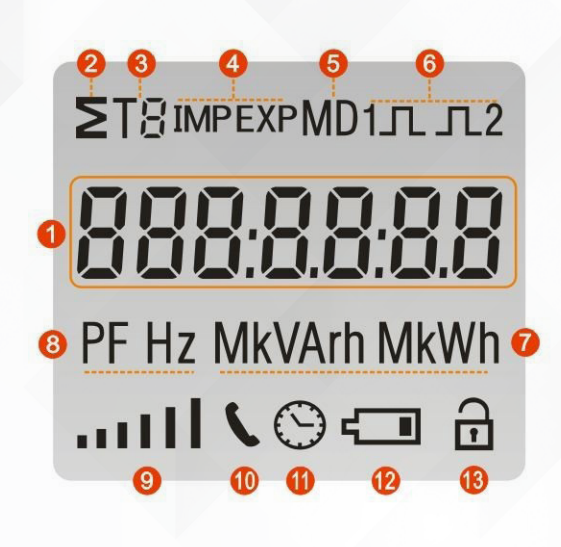

| ITEM       | DESCRIPTION                                     |
|------------|-------------------------------------------------|
| 1 »        | 7 digits used to display measured values or RTC |
| 2》         | Total value                                     |
| 3>>>       | Tariff information                              |
| <b>4</b> » | Import information, Export information          |
| 5>>>       | Max. Demand for Power or Current                |
| 6>>>       | Pulse output 1 and Pulse output 2               |
| 7≫         | Measurement units                               |
| 8>>>       | PF= power factor, Hz= frequency                 |
| 9»         | Bar display of Power                            |
| 10»        | Communication indicator                         |
| 11»        | Time information                                |
| 12》        | Low battery warning                             |
| 13»        | Lock symbol                                     |

## 

When it is powered on, the meter initializes and performs a self-check by displaying information in the following order:

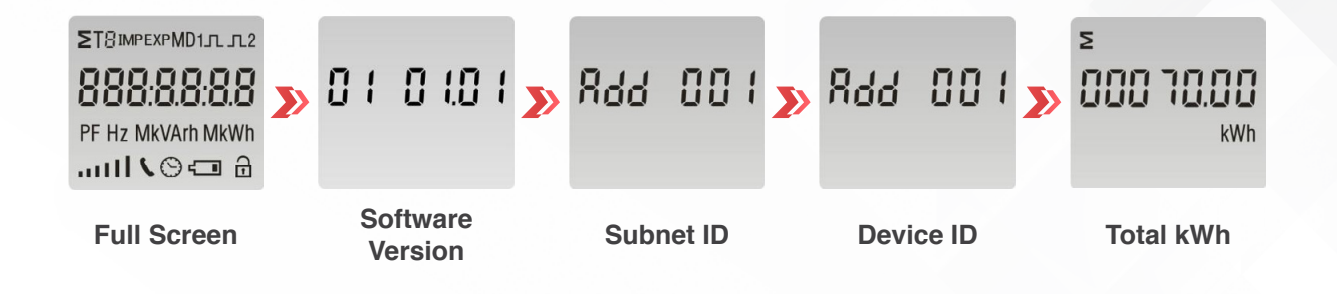

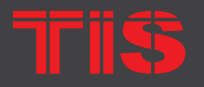

Copyright © 2020 TIS, All Rights Reserved TIS Logo is a Registered Trademark of Texas Intelligent System LLC in the United States of America. This company takes TIS Control Ltd. in other countries. All of the Specifications are subject to change without notice.

TEXAS INTELLIGENT SYSTEM LLC SUITE# 610. 860 NORTH DOROTHY DR RICHARDSON TX 75081.USA

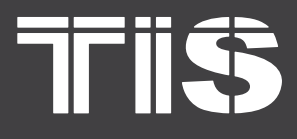

### INSTALLATION MANUAL TIS ENERGY METER 1 PHASE

### MODEL: MET-EN-1PH

## **DISPLAY MODE**

In order to check for more information, the user needs to press the scroll button on the front panel.

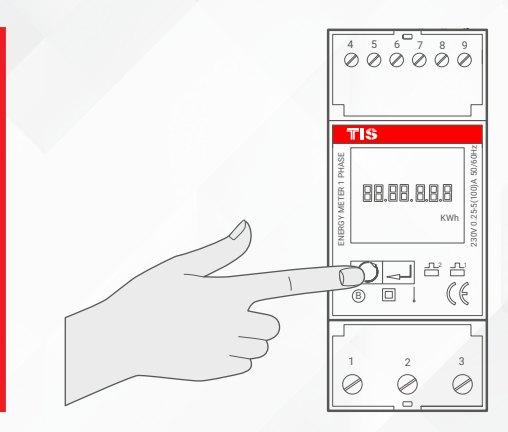

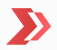

The content displayed on each page would be as follows:

| PAGE | DISPLAY                          | DESCRIPTION                                         | PAGE | DISPLAY                            | DESCRIPTION                                            |
|------|----------------------------------|-----------------------------------------------------|------|------------------------------------|--------------------------------------------------------|
| 1»   | s<br>000 70.00<br><sup>kWh</sup> | Total active energy<br>Example:70.00kWh             | 6≫   | тз<br>000000.000<br>kWh<br>. 🕀     | T3 active energy<br>Example: 0.00kwh                   |
| 2≫   | IMP<br>000 5 0.000<br>kWh        | Import(input) active<br>energy<br>Example: 50.00kWh | 7≫   | ™<br>000000.000<br>kWh<br>. ≙      | T4 active energy<br>Example: 0.00kwh                   |
| 3≫   | EXP<br>600020.000<br>kWh         | Export(output)active<br>energy<br>Example: 20.00kWh | 8»   | 2<br>000 10.00<br>kVArh            | Total reactive energy<br>Example: 10.00kVarh           |
| 4≫   | T:<br>000000.000<br>kWh<br>. ≙   | T1 active energy<br>Example: 0.00kwh                | 9»   | IMP<br><b> DOD O S.OO</b><br>kVArh | Import(input)reactive<br>energy<br>Example: 5.00kVarh  |
| 5≫   | T2<br>000000.000<br>kWh<br>. ≙   | T2 active energy<br>Example: 0.00kwh                | 10»  | EXP<br><b>DOD D S.DO</b><br>kVArh  | Export(output)reactive<br>energy<br>Example: 5.00kVarh |

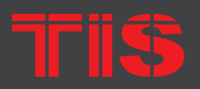

Copyright © 2020 TIS. All Rights Reserved TIS Logo is a Registered Trademark of Texas Intelligent System LLC in the United States of America. This company takes TIS Control Ltd. in other countries. All of the Specifications are subject to change without notice.

TEXAS INTELLIGENT SYSTEM LLC SUITE# 610. 860 NORTH DOROTHY DR RICHARDSON TX 75081 USA TIS CONTROL LIMITED RM 1502-p9 Easey CommBldg 253-261 Hennessy Rd Wanchai Hong Kong

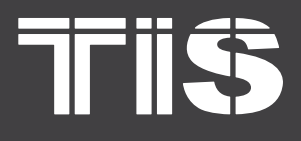

### **INSTALLATION MANUAL**

ENERGY METER 1 PHASE

#### MODEL: MET-EN-1PH

| PAGE        | DISPLAY                                  | DESCRIPTION                              | PAGE        | DISPLAY                       | DESCRIPTION                         |
|-------------|------------------------------------------|------------------------------------------|-------------|-------------------------------|-------------------------------------|
| 11»         | T :<br><b>DOO DOO DO</b><br>kVArh<br>. 🕀 | T1 reactive energy<br>Example: 0.00kVarh | 19»         | TH MD<br>W<br>E               | T4 Max. Power Demand<br>Example:0 W |
| 12»         | T2<br>000000000<br>kVArh<br>. ⊕          | T2 reactive energy<br>Example: 0.00kVarh | 20»         | 8.8 5 <u>2</u><br>v           | Voltage<br>Example: 229.8V          |
| 13»         | T3<br><b>00000000</b><br>kVArh           | T3 reactive energy<br>Example: 0.00kVarh | 21»         | 30, 156                       | Current<br>Example: 30.156A         |
| 14»         | T≅<br>000000.000<br>kVArh<br>. ≙         | T4 reactive energy<br>Example: 0.00kVarh | 22»         | 4700<br>v                     | Active Power<br>Example: 4700W      |
| 15 <b>»</b> | × MD<br>6930<br>W                        | Max Power Demand<br>Example: 6930W       | 23»         | <b>10 30</b><br>VAr           | Reactive Power<br>Example: 1030Var  |
| 16 <b>»</b> | T: MD<br>V<br>E                          | T1 Max. Power Demand<br>Example:0 W      | 24»         | 48 1 1<br>va                  | Apparent power<br>Example: 4811VA   |
| 17 <b>»</b> | DM ST<br>W<br>W                          | T2 Max. Power Demand<br>Example:0 W      | 25 <b>》</b> | 1000<br>PF                    | Power factor<br>Example: 1.000      |
| 18»         | T3 MD<br>U<br>W<br>A                     | T3 Max. Power Demand<br>Example:0 W      | 26 <b>》</b> | <b>Ч9.99</b><br><sup>нz</sup> | Frequency<br>Example: 49.99Hz       |

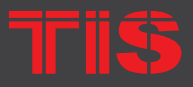

Copyright © 2020 TIS. All Rights Reserved TIS Logo is a Registered Trademark of Texas Intelligent System LLC in the United States of America. This company takes TIS Control Ltd. in other countries. All of the Specifications are subject to change without notice.

TEXAS INTELLIGENT SYSTEM LLC SUITE# 610. 860 NORTH DOROTHY DR RICHARDSON TX 75081.USA

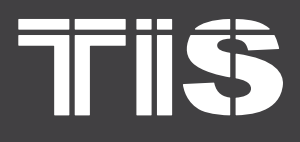

### **INSTALLATION MANUAL**

S ENERGY METER 1 PHASE

MODEL: MET-EN-1PH

| PAGE | DISPLAY                      | DESCRIPTION                                                                 | PAGE        | DISPLAY                                                             | DESCRIPTION                                                                 |
|------|------------------------------|-----------------------------------------------------------------------------|-------------|---------------------------------------------------------------------|-----------------------------------------------------------------------------|
| 27»  | c SE. 1000                   | Pulse Constant<br>Example: 1000                                             | 35≫         | тч<br><b>05:00.04</b><br>© А                                        | Time segment 4<br>Format:<br>Hour:Minute,Tariff<br>Example: 05:00 Tariff 4  |
| 28》  | Rdd 001                      | Subnet ID Address<br>Example: 01                                            | 36≫         | ™<br><b>1.25.0 (</b><br>⊗ ⊕                                         | Time segment 5<br>Format:<br>Hour:Minute,Tariff<br>Example: 07:25 Tariff 1  |
| 29»  | 844 00 I                     | Device ID address<br>Example: 01                                            | 37»         | ™<br>15<br>16<br>16<br>16<br>16<br>16<br>16<br>16<br>16<br>16<br>16 | Time segment 6<br>Format:<br>Hour:Minute,Tariff<br>Example: 08:11 Tariff 2  |
| 30»  | 0 I.D I.DD<br>© A            | Date<br>Format: Day,Month,Year<br>Example: 1st,Jan,2014                     | 38 <b>》</b> | ™<br><b>IS:40.03</b><br>⊗ ⊜                                         | Time segment 7<br>Format:<br>Hour:Minute,Tariff<br>Example: 15:40 Tariff 3  |
| 31»  | <b>86:50:00</b><br>⊜ ⊜       | Time<br>Format:<br>Hour,Minute,Second<br>Example: 00:02:39                  | 39 <b>》</b> | тв<br><b>17:00.04</b><br>© Ф                                        | Time segment 8<br>Format:<br>Hour:Minute,Tariff<br>Example: 17:00 Tariff 4  |
| 32»  | ™<br><b>00:00.0 (</b><br>⊗ A | Time segment 1<br>Format:<br>Hour:Minute,Tariff<br>Example: 00:00, Tariff 1 | <b>40≫</b>  | ™<br>19:00.0 1<br>© ⊕                                               | Time segment 9<br>Format:<br>Hour:Minute,Tariff<br>Example: 10:00 Tariff 1  |
| 33»  | 57<br>50.00:50<br>@          | Time segment 2<br>Format:<br>Hour:Minute,Tariff<br>Example: 02:00 Tariff 2  | 41 <b>»</b> | ™<br>23.00.02<br>⊛ ⊕                                                | Time segment 10<br>Format:<br>Hour:Minute,Tariff<br>Example: 23:00 Tariff 2 |
| 34»  | ™<br><b>04.00.03</b><br>© ⊕  | Time segment 3<br>Format:<br>Hour:Minute,Tariff<br>Example: 04:00 Tariff 3  |             |                                                                     |                                                                             |

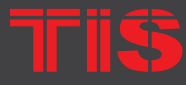

Copyright © 2020 TIS, All Rights Reserved TIS Logo is a Registered Trademark of Texas Intelligent System LLC in the United States of America. This company takes TIS Control Ltd. in other countries. All of the Specifications are subject to change without notice.

TEXAS INTELLIGENT SYSTEM LLC SUITE# 610, 860 NORTH DOROTHY DR RICHARDSON TX 75081 USA TIS CONTROL LIMITED RM 1502-p9 Easey CommBldg 253-261 Hennessy Rd Wanchai Hong Kong

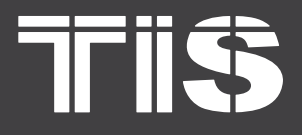

## SETUP MODE

To get into Set-up Mode, the user needs to press and hold the "Enter" button [] for 3 seconds.

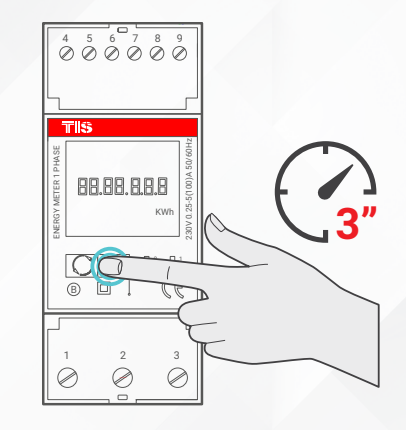

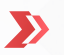

 $\mathbf{>}$ 

The content displayed on each page would be as follows:

| PAGE | DISPLAY                | DESCRIPTION                                                                                         |
|------|------------------------|----------------------------------------------------------------------------------------------------|
|      | 9000                   | The setting is done correctly.                                                                      |
|      | Err                    | The information entered is wrong. The operation has failed.                                         |
| 1    | PR5 <mark>0</mark> 000 | <b>PASSWORD</b><br>To get into Setup Mode, you must confirm the password.<br>Default password: 1000 |
| 2    | 849 OO 1               | SUBNET ID ADDRESS ID<br>Default ID is 01<br>Range: 001~254                                          |

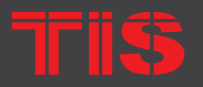

Copyright © 2020 TIS. All Rights Reserved TIS Logo is a Registered Trademark of Texas Intelligent System LLC in the United States of America. This company takes TIS Control Ltd. in other countries. All of the Specifications are subject to change without notice. TEXAS INTELLIGENT SYSTEM LLC SUITE# 610. 860 NORTH DOROTHY DR RICHARDSON TX 75081.USA TIS CONTROL LIMITED RM 1502-p9 Easey CommBldg 253-261 Hennessy Rd Wanchai Hong Kong

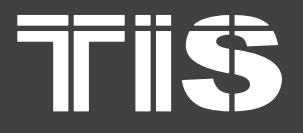

## **INSTALLATION MANUAL** MODEL: MET-EN-1PH

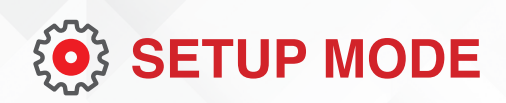

| PAGE | DISPLAY                 | DESCRIPTION                                                                                                    |  |  |
|------|-------------------------|----------------------------------------------------------------------------------------------------|--|--|
| 2-1  | 849 <mark>0</mark> 01   | Press the "Enter" button, and the first digit will flash. Press the<br>"Scroll" button to change the value.<br>After choosing the new address value, press the "Enter" button to confirm the setting.                         |  |  |
| 3    | Rdd 001                 | DEVICE ID ADDRESS ID<br>Default ID is 01<br>Range: 001~254                                                                                                    |  |  |
| 3-1  | 844 <mark>0</mark> 01   | Press the "Enter" button, and the red part will flash. Press the<br>"Scroll" button to change the pulse output option.<br>After choosing the new pulse output option, press the "Enter"<br>button to confirm the setting.     |  |  |
| 4    | PLS olle                | <b>PULSE OUTPUT</b><br>Default: kWh<br>Option: kWh / KVarh / Imp. Kwh / Exp.kWh / Imp.kVarh / Exp.<br>kVarh                                                                                                    |  |  |
| 4-1  | PLS out<br>kWh          | Press the "Enter" button, and the red part will flash. Press the<br>"Scroll" button to change the pulse constant option.<br>After choosing the new pulse constant option, press the "Enter"<br>button to confirm the setting. |  |  |
| 5    | PL5 c5t                 | <b>PULSE CONSTANT</b><br>Default: 1000<br>Option: 1000 / 100 / 10 / 1                                                                                                    |  |  |
| 5-1  | c 52. <mark>1000</mark> | Press the "Enter" button, and the red part will flash. Press the "Scroll" button to change the pulse duration option.<br>After choosing the new pulse duration option, press the "Enter" button to confirm the setting.       |  |  |

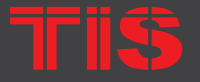

TIS Logo is a Registered Trademark of Texas Intelligent System LLC in the United States of America. This company takes TIS Control Ltd. in other countries. All of the Specifications are subject to change without notice.

SUITE# 610. 860 NORTH DOROTHY DR RICHARDSON

RM 1502-p9 Easey CommBldg 253-261 Hennessy Rd Wanchai Hong Kong

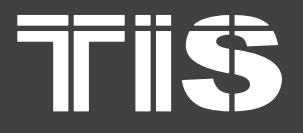

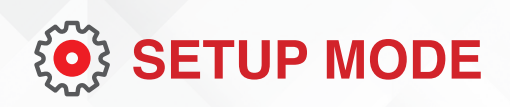

| PAGE | DISPLAY                  | DESCRIPTION                                                                                                    |
|------|--------------------------|----------------------------------------------------------------------------------------------------|
| 6    | PLS Ł                    | PULSE DURATION<br>Default: 200mS<br>Option: 200 / 100 / 60ms                                                                                                    |
| 6-1  | PLSE <mark>200</mark>    | Press the "Enter" button, and the red part flash. Press the<br>"Scroll" button to change the demand integration time option.<br>After choosing the new DIT option, press the "Enter" button to<br>confirm the setting. |
| 7    | dit 285<br>⊙             | DEMAND INTEGRATION TIME<br>Default: 15 minutes<br>Option: 0 / 5 / 10 / 15 / 20 / 30 / 60                                                                                                    |
| 7-1  | di Ł i 5<br>⊙            | Press the "Enter" button, and the red part flash. Press the "Scroll" button to change the interval option.<br>After choosing the new "Scrl" option, press the "Enter" button to confirm the setting.                   |
| 8    | Scrl Ł<br>⊙              | AUTOMATIC SCROLL TIME INTERVAL<br>Default: 0 S<br>Option: 0 ~ 60S                                                                                                    |
| 8-1  | <mark>נ 50</mark> 5<br>⊗ | Press the "Enter" button, the red part flash. Press the "Scroll"<br>button to change the option.<br>After choose the new "Scrl" option, the user need pressing the<br>"Enter" button to confirm the setting.           |
| 9    | SEEPRSS                  | Password setup<br>Default: 1000                                                                                                    |

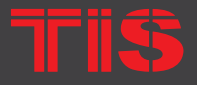

**Copyright © 2020 TIS. All Rights Reserved** TIS Logo is a Registered Trademark of Texas Intelligent System LLC in the United States of America. This company takes TIS Control Ltd. in other countries. All of the Specifications are subject to change without notice. TEXAS INTELLIGENT SYSTEM LLC SUITE# 610. 860 NORTH DOROTHY DR RICHARDSON TX 75081 USA TIS CONTROL LIMITED RM 1502-p9 Easey CommBldg 253-261 Hennessy Rd Wanchai Hong Kong

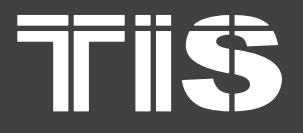

## **INSTALLATION MANUAL** MODEL: MET-EN-1PH

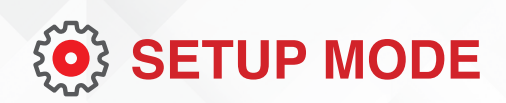

| PAGE | DISPLAY                    | DESCRIPTION                                                                                                    |
|------|----------------------------|----------------------------------------------------------------------------------------------------|
| 9-1  | PRS 1000                   | Press the "Enter" button, and the red part flash. Press the "Scroll" button to change the value.<br>After choosing the new password, press the "Enter" button to confirm the setting. |
| 10   | SEE dREE<br>⊙              | Date setup<br>Press the "Enter" button to enter the date setup page.                                                                                                    |
| 10-1 | 0 I.O I.OO<br>©            | Press the "Scroll" button to change the value. After choosing the<br>new value, press the "Enter" button to confirm the setting.<br>Date format: Day.Month.Year                       |
| 11   | SEt rtc<br>⊙               | Time setup<br>Press the "Enter" button to enter the time setup page.                                                                                                    |
| 11-1 | <mark>00:04:33</mark><br>⊙ | Press the "Scroll" button to change the value. After choosing the<br>new value, press the "Enter" button to confirm the setting.<br>Time format: Hour:Minute:Second                   |
|      |                            |                                                                                                    |

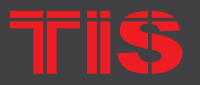

United States of America. This company takes Intelligent System LLC in the United States of America. This company takes TIS Control Ltd. in other countries. All of the Specifications are subject to change without notice.

SUITE# 610. 860 NORTH DOROTHY DR RICHARDSON

RM 1502-p9 Easey CommBldg 253-261 Hennessy Rd Wanchai Hong Kong

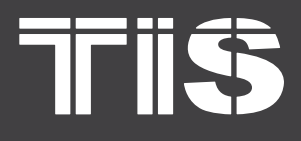

### TROUBLESHOOTING

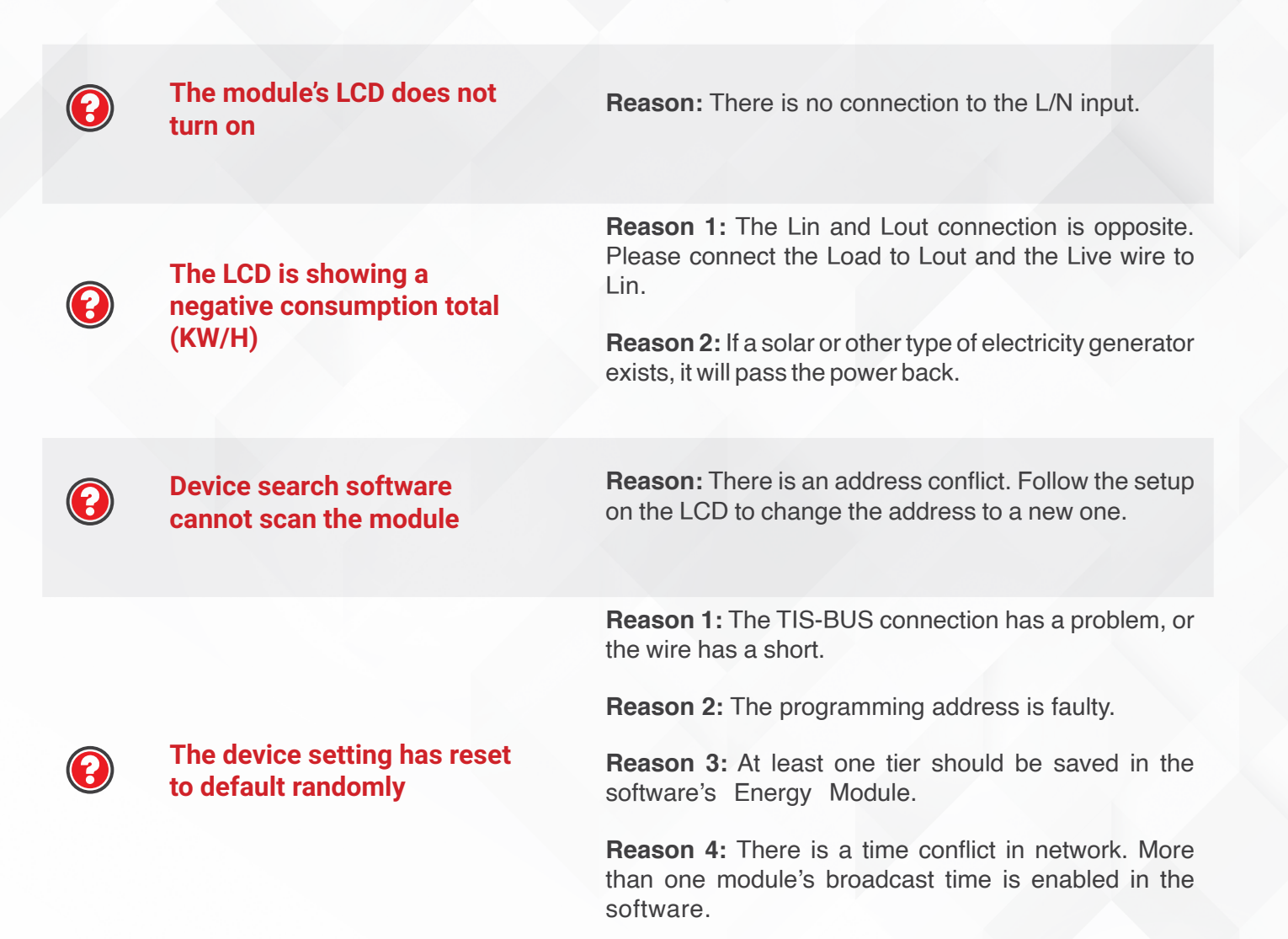

TIS

opyright © 2020 TIS, All Rights Reserved

TIS Logo is a Registered Trademark of Texas Intelligent System LLC in the United States of America. This company takes TIS Control Ltd. in other countries. All of the Specifications are subject to change without notice. TEXAS INTELLIGENT SYSTEM LLC SUITE# 610. 860 NORTH DOROTHY DR RICHARDSON TX 75081.USA